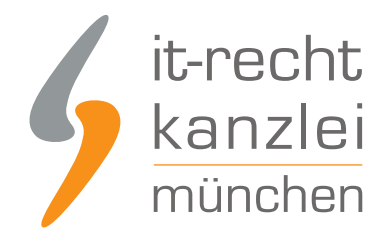

veröffentlicht von Rechtsanwalt Max-Lion Keller, LL.M. (IT-Recht)

# Neues Plugin: Der AGB-Connector der IT-Recht Kanzlei für WordPress

Mit dem neuen AGB-Connector für WordPress können Onlinehändler ganz einfach stets aktuelle und abmahnsichere Rechtstexte in ihre WordPress-Präsenz integrieren, ohne bei einer Änderung der Rechtstexte selbst Hand anlegen zu müssen. Der große Vorteil des Plugins ist, dass es alle gängigen WordPress-Systeme unterstützt. Ob das bekannte WooCommerce oder ein anderes System - der AGB-Connector der IT-Recht Kanzlei ist kompatibel mit jedem WordPress Shop-System.

## Automatisch abmahnsichere WordPress-Rechtstexte

Dank des AGB-Connectors müssen die Rechtstexte aus dem Mandantenportal der IT-Recht Kanzlei München nicht mehr von Hand in eine WordPress-Website übertragen werden.

Es werden einfach in WordPress die rechtlichen Seiten als leere Seiten angelegt, dann die Übertragungsautomatik im Mandantenportal der IT-Recht Kanzlei eingerichtet und fertig. Die Rechtstexte sind jetzt in WordPress verfügbar und werden ab sofort bei Bedarf automatisch aktualisiert. Somit sparen Nutzer des AGB-Connectors wertvolle Zeit, die im Tagesgeschäft sinnvoller investiert werden kann und ihre Rechtstexte sind alle auf dem neuesten Stand.

Der Vorteil für Klienten der IT-Recht Kanzlei: Der AGB-Connector ist ein Service der IT-Recht Kanzlei und komplett kostenlos!

Einen besonderen Nutzen haben Onlinehändler, deren Shopsysteme auf Basis von WooCommerce laufen. Sie können ausgewählte Rechtstexte automatisch als PDF an die E-Mail der Bestellbestätigung anhängen.

# Plugin-Kompatibilität

Benötigt WordPress Version 4.4 oder höher

## Plugin-Voraussetzungen

Verwendung des AGB-Service für WordPress der IT-Recht Kanzlei

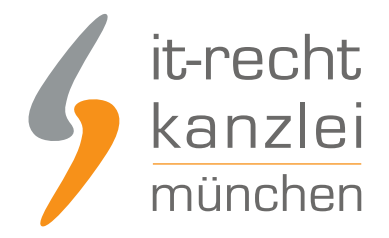

## Installation des AGB-Connectors der IT-Recht Kanzlei

**Vorabhinweis:** Falls Sie zum Erstellen Ihrer Rechtstexteseiten in WordPress einen Drittanbieter-Editor / -PageBuilder nutzen (z.B. Elementor), statt den WordPress Classic-Editor, werden die Inhalte der Rechtstexteseiten nicht sichtbar aktualisiert.

An Einer Lösung wird gearbeitet. Bitte nutzen Sie bis dahin den WordPress Classic-Editor für die Rechtstexteseiten, um auch die Aktualisierungsautomatik nutzen zu können, oder halten Sie die Texte händisch auf diesen Seiten aktuell.

Das Plugin können interessierte Onlinehändler entweder kostenlos bei <u>wordpress.org</u> herunterladen und in ihre WordPress-Präsenz einbinden:

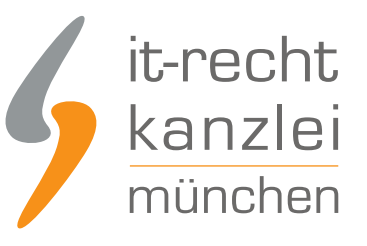

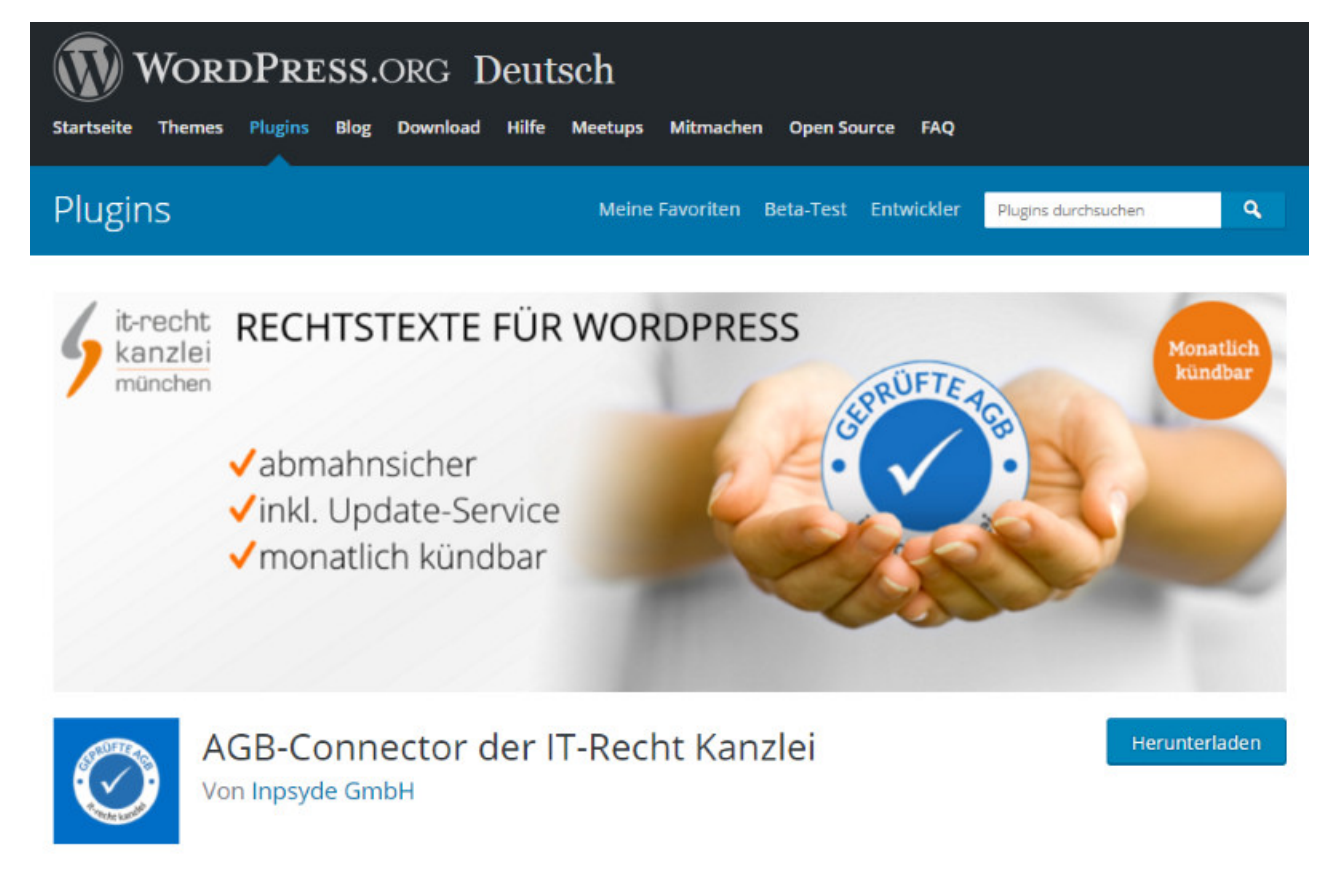

Die zweite Möglichkeit ist, den AGB-Connector direkt in der Plugin-Verwaltung der eigenen WordPress-Seite zu installieren:

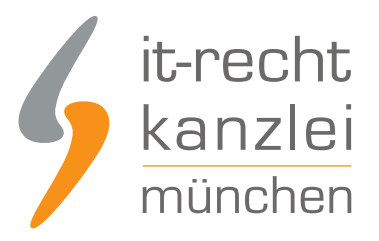

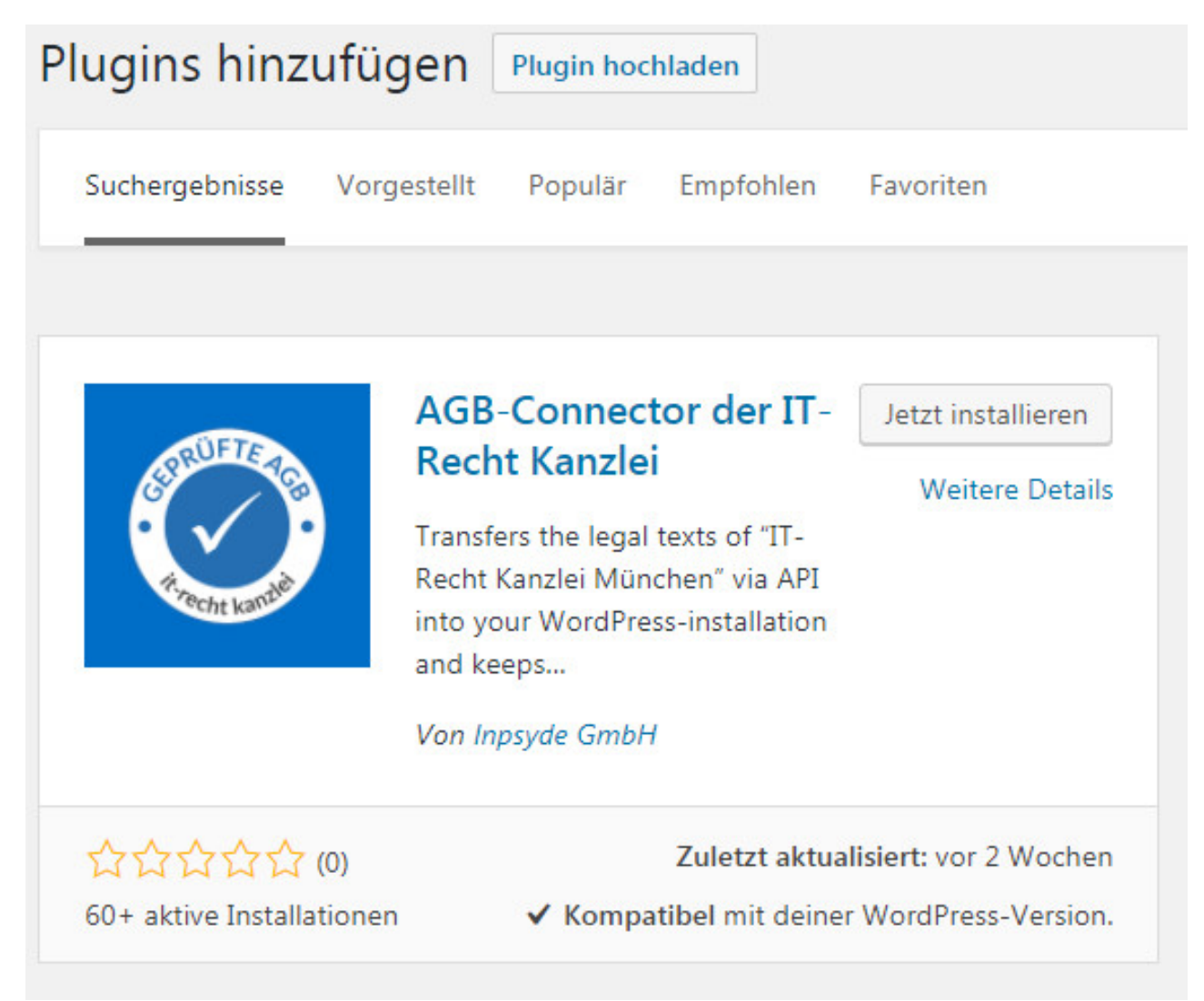

### Einrichten der Übertragungsautomatik

1. Anmelden im Mandantenportal der IT-Recht Kanzlei

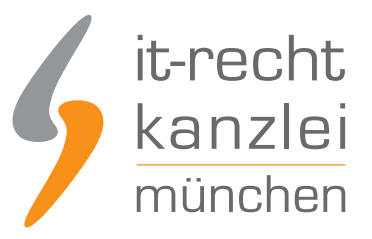

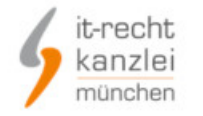

Start > Mandanten-Portal > Login

#### MANDANTEN-PORTAL

Unser integrales Zentrum der langfristigen Zusammenarbeit mit unseren Mandanten

| Sie sind Update | -Service Mandant der IT-Recht K | anzlei?                                                                                                    |
|-----------------|---------------------------------|----------------------------------------------------------------------------------------------------|
| .ogin/E-Mail*   |                                 |                                                                                                    |
| Passwort*       |                                 |                                                                                                    |
|                 | ANMELDEN                        | PASSWORT VERGESSEN?                                                                                             |
|                 |                                 | The second second second second second second second second second second second second second second second se |

Hier finden sich die passenden Antworten auf die allermeisten Fragen in einem **benutzerfreundlichen Portal mit intuitiver Bedienbarkeit.** Unsere Mandanten können sich jederzelt in ihren persönlichen Bereich einloggen und finden dort – fast wie in einer eigenen Rechtsabteilung – eine umfangreiche Palette von Lösungen für die juristischen Probleme des kommerziellen Alltags; die wichtigsten Dokumente sind dabei schon auf die Individuellen Bedürfnisse des Mandanten zugeschnitten.

2. Auswahl der Onlineshop-AGB

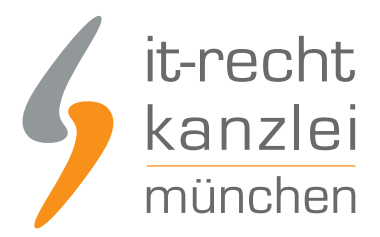

### **ONLINE-SHOP**

Hier finden Sie eine Übersicht über die von Ihnen gebuchten Rechtstexte. Klicken Sie auf den passenden Link, um den jeweiligen Text zu konfigurieren oder aufzurufen. Die Texte werden Ihnen in drei unterschiedlichen Formaten (pdf, txt, html) zur Verfügung gestellt. Wählen Sie selbst, welche Variante für Sie die beste ist oder nutzen Sie - sofern vorhanden - die komfortable Schnittstelle zu Ihrer Internetpräsenz.

### IHRE GEBUCHTEN RECHTSTEXTE (DEUTSCHE SPRACHE)

| Rechtstext                                                | Status | Letzte Aktualisierung |
|-----------------------------------------------------------|--------|-----------------------|
| DATENSCHUTZERKLAERUNG MIT EINWILLIGUNG - DEUTSCHE SPRACHE | 0      | 08.08.2017, 11:08 Uhr |
| ONLINE-SHOP-AGB (BASIC)                                   | -      | 29.07.2017, 19:40 Uhr |
| → Zur Widerrufsbelehrung                                  |        |                       |

### 3. Anklicken der Datenschnittstelle » In Ihren Online-Shop übertragen

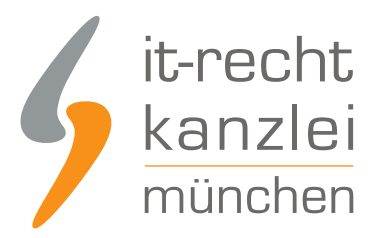

### **ONLINE-SHOP-AGB (BASIC)**

Für Deutschland · Sprache: Deutsch

Konfigurieren Sie hier Ihre Rechtstexte, um diese anschließend einsetzen zu können. Die Texte werden Ihnen in drei unterschiedlichen Formaten (pdf, txt, html) zur Verfügung gestellt. Wählen Sie selbst, welche Variante für Sie die beste ist oder nutzen Sie - sofern vorhanden - die komfortable Schnittstelle zu Ihrer Internetpräsenz.

| II RECITISTERI              | handungsanterung                    | Aktualisierungen (99) |                                                     |
|-----------------------------|-------------------------------------|-----------------------|-----------------------------------------------------|
| Der Rechtstext is           | t <b>vollständig konfiguriert</b> . |                       |                                                     |
| HTML Code C                 | opy&Paste-Variante                  |                       |                                                     |
|                             |                                     |                       |                                                     |
| 🔑 PDF-Datei                 |                                     |                       | ONLINESHOPAGB_BASIC.pdf                             |
| 🔑 PDF-Datei<br>🗟 HTML-Datei |                                     |                       | ONLINESHOPAGB_BASIC.pdf<br>ONLINESHOPAGB_BASIC.html |

#### 4. Auswahl des Shopsystems

Beginnen Sie oben auf dieser Seite mit der Auswahl Ihres Shopsystems WordPress (ab v4.0) und klicken Sie auf "Weiter".

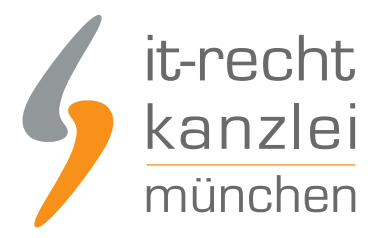

### WÄHLEN SIE IHR SHOP-SYSTEM

In welches Shopsystem möchten Sie die AGB übermitteln? (Schritt 1/2)

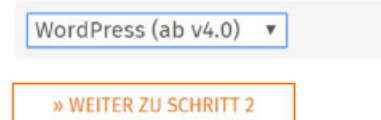

Im zweiten Schritt tragen Sie das API-Token und die Shop-URL ein.

# DATENSCHNITTSTELLE: WORDPRESS (AB V4.0)

Bitte geben Sie folgende Daten ein, um sich gegenüber WordPress (ab v4.0) zu authentifizieren.

| Shop-<br>System: | WordPress (ab v4.0)                                                           |
|------------------|-------------------------------------------------------------------------------|
| API-             |                                                                               |
| Token:           |                                                                               |
| Ihre             |                                                                               |
| Shop-            |                                                                               |
| URL:             |                                                                               |
|                  | (Bitte nennen Sie die exakte URL Ihres Onlineshops,<br>ohne "index.php" o.ä., |
|                  | z.B. http://www.meinewebseite.de/shop/ oder<br>http://www.meinshop.de)        |

Anschließend können die AGB in die WordPress-Präsenz übertragen werden.

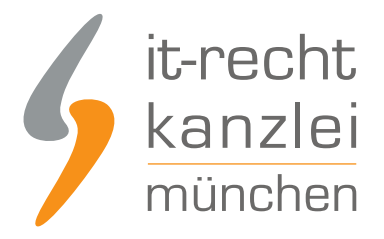

### » AGB JETZT ÜBERMITTELN

### Fertig, ab sofort übernimmt die Automatik

Sofern das System einmal Fehler bei der Rechtstexte-Aktualitätsprüfung oder der automatischen Übertragung im Shop feststellen sollte, erhalten Nutzer eine Systemwarnung per E-Mail.

Auch bei jeder erfolgreichen Aktualisierung der Rechtstexte wird der Onlinehändler per E-Mail informiert, so behält er alles im Blick.

### Fazit

Mit dem AGB-Connector für WordPress ist es der IT-Recht Kanzlei einmal mehr gelungen, Onlinehändler von der lästigen Pflicht der Rechtstexte-Aktualisierung zu befreien und ihnen in diesen rechtlichen Belangen den Rücken freizuhalten.

Weitere Informationen zum AGB-Service für WordPress-Systeme finden Sie hier.

<u>Veröffentlicht von:</u> **RA Max-Lion Keller, LL.M. (IT-Recht)** Rechtsanwalt